# Cooking Recipe: Minimum Bootstrap CLI configuration for Catalyst 9800

## Contents

Introduction **Prerequisites** Ingredients **Configure Network Diagram** Optional: Restoring Controller to Factory Defaults - Day Zero **Bypassing Initial Configuration Wizard** Bootstrap Template - Basic Device settings Initial device configuration and out of band connectivity **Optional - Enable CDP** 9800-CL - Create Self Signed Certificate **Create Vlans** Configure data interfaces - Appliances **Configure Wireless Management Interface** Configure Time zone and NTP sincronization VTY access and other local services Radius Configuration **Optional - Daily Configuration Backup** Wireless Configuration **Optional - Best Practices** Creating WLANs - WPA2-PSK Creating WLANs - WPA2-Enterprise Creating WLANs - Guest with Local Web Authentication Creating WLANs - Guest with Central Web Authentication Creating policies for local mode APs Creating policies for Flexconnect mode APs Final - Apply tags to Access Points How to obtain list of AP mac addresses **Recommended Reading** 

## Introduction

This document describes several options available to "bootstrap" (performing initial configuration) for a Catalyst 9800 Wireless Lan Controller (WLC). Some may need external processes (PNP or TFTP download), some can be done partially over CLI, then complete them over GUI, etc.

This document will focus on a "cooking recipe" format, with the minimum streamlined set of actions, to have a 9800 configured for basic operations, including remote administration, and best practices, on the shortest time possible.

The template provided, has comments prefaced with the character "!" to explain specific points of the configuration. Also, all values that must be provided by you, are marked in the "ingredients" table below

This is targeted towards 17.3 and higher versions

## **Prerequisites**

- Catalyst 9800 Controller "out of the box". Basically, without any configuration
- Basic undestanding of IOS-XE configuration
- Access to the console port of your controller. This can be either the CON physical port in your appliance (9800-40, 9800-80, 9800-L), or via your hypervisor remote access client for 9800-CL
- For serial access, any terminal client application of your preference

#### Ingredients

Each uppercase item corresponds to a setting you must change before using the configuration template:

| Value Required                              | Name in Template | Example             |
|---------------------------------------------|------------------|---------------------|
| Out of Band Management IP                   | [OOM_IP]         | 192.168.0.25        |
| Out of Band Management Default<br>Gateway   | [OOM_GW]         | 192.168.0.1         |
| Administrator User Name                     | [ADMIN]          | admin               |
| Administrator Password                      | [PASSWORD]       | ah1-7k++a1          |
| AP Admninistrator User Name                 | [AP_ADMIN]       | admin               |
| AP CLI password                             | [AP_PASSWORD]    | alkhb90jlih         |
| AP Enable Secret                            | [AP_SECRET]      | kh20-9yjh           |
| Controller Host Name                        | [WLC_NAME]       | 9800-bcn-1          |
| Company Domain Name                         | [DOMAIN_NAME]    | company.com         |
| Client VLAN ID                              | [CLIENT_VLAN]    | 15                  |
| Client VLAN Name                            | [VLAN_NAME]      | client_vlan         |
| Wireless Management Interface<br>VLAN       | [WMI_VLAN]       | 25                  |
| Wireless Management Interface IP            | [WMI_IP]         | 192.168.25.10       |
| Wireless Management Interface mask          | [WMI_MASK]       | 255.255.255.0       |
| Wireless Management Interface<br>Default GW | [WMI_GW]         | 192.168.25.1        |
| NTP Server                                  | [NTP_IP]         | 192.168.1.2         |
| Radius Server IP                            | [RADIUS_IP]      | 192.168.0.98        |
| Radius Key or Shared secret                 | [RADIUS_KEY]     | ThisIsASharedSecret |

| WLAN SSID WPA2 Preshared Key                | [SSID-PSK]   | personal    |
|---------------------------------------------|--------------|-------------|
| name                                        |              | percentar   |
| WLAN SSID WPA2 802.1x<br>Authentication     | [SSID-DOT1x] | companyname |
| WLAN SSID Guest Local Web<br>Authentication | [SSID-LWA]   | guest1      |
| WLAN SSID Guest Local Web<br>Authentication | [SSID-CWA    | guest2      |

## Configure

#### **Network Diagram**

This documents follows a very basic topology, with a Calatyst 9800 controller connected to a switch, plus an access point on the same vlan for testing purposes, with optional Radius server for authentication

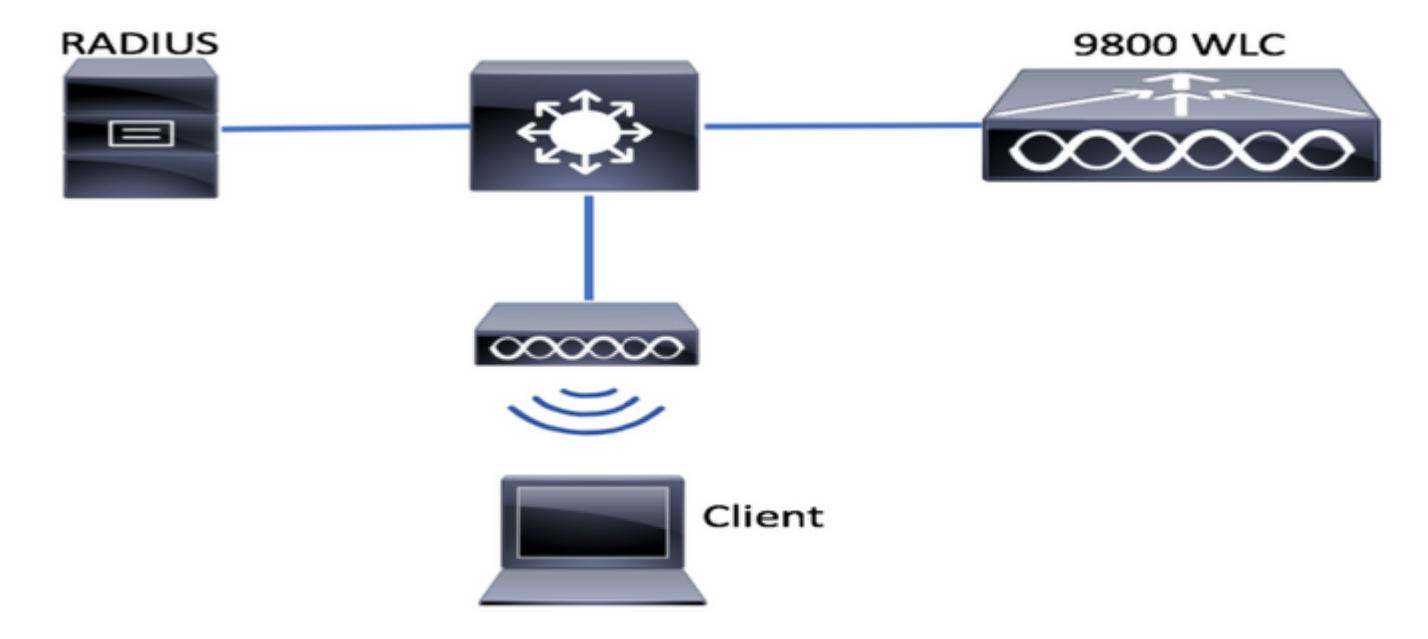

## Optional: Restoring Controller to Factory Defaults - Day Zero

if your controller already has been configured, and you want to move it back to a Day Zero scenario, withtout any configuration, you can perform the following optional procedure:

DA02#write erase Erasing the nvram filesystem will remove all configuration files! Continue? [confirm] [OK] Erase of nvram: complete Sep 7 10:09:31.141: %SYS-7-NV\_BLOCK\_INIT: Initialized the geometry of nvram DA02#reload

System configuration has been modified. Save? [yes/no]: no Reload command is being issued on Active unit, this will reload the whole stack Proceed with reload? [confirm]

Sep 7 10:10:55.318: %SYS-5-RELOAD: Reload requested by console. Reload Reason: Reload Command. Chassis 1 reloading, reason - Reload command

## **Bypassing Initial Configuration Wizard**

After the controller has finishing reloading, it will present a CLI configuration wizard to perform a basic intiial configuration. In this document, we will bypass this option, and configure all values using the CLI template provided in the next steps.

Wait until the controller has finished booting up:

Installation mode is INSTALL No startup-config, starting autoinstall/pnp/ztp... Autoinstall will terminate if any input is detected on console Autoinstall trying DHCPv4 on GigabitEthernet0 Autoinstall trying DHCPv6 on GigabitEthernet0 --- System Configuration Dialog ---Would you like to enter the initial configuration dialog? [yes/no]: \*Sep 7 10:15:01.936: %IOSXE-0-PLATFORM: Chassis 1 R0/0: kernel: mce: [Hardware Error]: CPU 0: Machine Check: 0 Bank 9: ee200000003110a \*Sep 7 10:15:01.936: %IOSXE-0-PLATFORM: Chassis 1 R0/0: kernel: mce: [Hardware Error]: TSC 0 ADDR ff007f00 MISC 228aa040101086 \*Sep 7 10:15:01.936: %IOSXE-0-PLATFORM: Chassis 1 R0/0: kernel: mce: [Hardware Error]: PROCESSOR 0:50654 TIME 1631009693 SOCKET 0 APIC 0 microcode 2000049 \*Sep 7 10:15:01.936: %IOSXE-0-PLATFORM: Chassis 1 R0/0: kernel: mce: [Hardware Error]: CPU 0: Machine Check: 0 Bank 10: ee200000003110a \*Sep 7 10:15:01.936: %IOSXE-0-PLATFORM: Chassis 1 R0/0: kernel: mce: [Hardware Error]: TSC 0 ADDR ff007fc0 MISC 228aa040101086 \*Sep 7 10:15:01.936: %IOSXE-0-PLATFORM: Chassis 1 R0/0: kernel: mce: [Hardware Error]: PROCESSOR 0:50654 TIME 1631009693 SOCKET 0 APIC 0 microcode 2000049 \*Sep 7 10:15:01.936: %IOSXE-0-PLATFORM: Chassis 1 R0/0: kernel: mce: [Hardware Error]: CPU 0: Machine Check: 0 Bank 11: ee200000003110a \*Sep 7 10:15:01.936: %IOSXE-0-PLATFORM: Chassis 1 R0/0: kernel: mce: [Hardware Error]: TSC 0 ADDR ff007f80 MISC 228aa040101086 \*Sep 7 10:15:01.936: %IOSXE-0-PLATFORM: Chassis 1 R0/0: kernel: mce: [Hardware Error]: PROCESSOR 0:50654 TIME 1631009693 SOCKET 0 APIC 0 microcode 2000049 Autoinstall trying DHCPv4 on GigabitEthernet0,Vlan1

Autoinstall trying DHCPv6 on GigabitEthernet0,Vlan1

Acquired IPv4 address 192.168.10.105 on Interface GigabitEthernet0 Received following DHCPv4 options: domain-name : cisco.com dns-server-ip : 192.168.0.21

OK to enter CLI now...

pnp-discovery can be monitored without entering enable mode

Entering enable mode will stop pnp-discovery Guestshell destroyed successfully Press "Enter" key and say "no" to the initial dialog, and "yes", to terminate the autoinstall process:

% Please answer 'yes' or 'no'. Would you like to enter the initial configuration dialog? [yes/no]: no Would you like to terminate autoinstall? [yes]: yes

Press RETURN to get started!

### **Bootstrap Template - Basic Device settings**

Take the following configuration templates, and modify the values as inidicated on the Ingredients table. This document is split on different sections to facilitate review

For all sections, always paste the content from Config mode, pressing "Enter" key to get prompt, and then using the enable and config commands, for example:

WLC>enable
WLC#config
Configuring from terminal, memory, or network [terminal]?
Enter configuration commands, one per line. End with CNTL/Z.
WLC(config)#hostname controller-name

#### Initial device configuration and out of band connectivity

Use the following commands on Config mode. The commands will end saving the configuration to ensure SSH is enabled, after creating the local key

```
hostname [WLC_NAME]
int gi0
ip add [OOM_IP] 255.255.255.0
exit
ip route vrf Mgmt-intf 0.0.0.0 0.0.0.0 [OOM_GW]
no ip domain lookup
username [ADMIN] privilege 15 password 0 [PASSWORD]
ip domain name [DOMAIN_NAME]
aaa new-model
aaa authentication login default local
aaa authentication login CONSOLE none
aaa authorization exec default local
aaa authorization network default local
line con 0
privilege level 15
login authentication CONSOLE
exit
crypto key generate rsa modulus 2048
ip ssh version 2
end
wr
```

#### **Optional - Enable CDP**

Enter again in Config mode, and use the following commands. For 9800-CL, Replace interfaces Te0/0/0 and Te0/0/1 with Gi1 and Gi2

cdp run int te0/0/0 cdp ena int te0/0/1 cdp ena

#### 9800-CL - Create Self Signed Certificate

This is only to be performed on 9800-CL controllers, it is **not** required on the appliance models (9800-80, 9800-40, 9800-L) for AP CAPWAP join

wireless config vwlc-ssc key-size 2048 signature-algo sha256 password 0 [CHANGEPASSWORD]

#### **Create Vlans**

From Config mode, create as many client vlans as required, and the vlan corresponding to the Wireless Management Interface (WMI)

On most scenarios, it is common to have at least 2 client vlans, one for corporate and one for guest access. Large scerarios could span hundreds of different vlans as needed

WMI vlan is the point for access to the controller for most management protocols and topologies, plus that is there the access points will create their CAPWAP tunnels

vlan [CLIENT\_VLAN]
name [VLAN\_NAME]
vlan [WMI\_VLAN]
name [WIRELESS\_MGMT\_VLAN]

#### **Configure data interfaces - Appliances**

For 9800-L, 9800-40, 9800-80, from config mode, you can use the following commands to set basic functionality for the data plane interfaces. This example, is proposing LACP, with channel-group created across both ports.

It is important to configure a matching topology on the switch side.

This is a section that could have singificant changes from the example provided to what is really needed, depending on your toppology and if using port channels. Pleae review carefuly.

no negotiation auto channel-group 1 mode active

interface TenGigabitEthernet0/0/1
description You should put here your switch name and port
switchport trunk allowed vlan [CLIENT\_VLAN],[WMI\_VLAN]
switchport mode trunk
no negotiation auto
channel-group 1 mode active
no shut

int pol
switchport trunk allowed vlan [CLIENT\_VLAN],[WMI\_VLAN]
switchport mode trunk
no shut

!!Configure the same in switch and spanning-tree portfast trunk
port-channel load-balance src-dst-mixed-ip-port

#### **Configure Wireless Management Interface**

Use the following commands from config mode, to create the WMI. This is a critical step

```
int vlan [WMI_VLAN]
ip add [WMI_IP] [WMI_MASK]
no shut
```

ip route 0.0.0.0 0.0.0.0 [WMI\_GW]

!! The interface name will normally be something like Vlan25, depending on your WMI VLAN ID
wireless management interface Vlan[WMI\_VLAN]

#### Configure Time zone and NTP sincronization

NTP is critical for several wireless features. Use the following commands in config mode, to set it up:

ntp server [NTP\_IP]
!!This is European Central Time, it should be adjusted to your local time zone
clock timezone CET 1 0
clock summer-time CEST recurring last Sun Mar 2:00 last Sun Oct 3:00

#### VTY access and other local services

Followng best practices, this will create additional VTY lines, to avoid GUI access issues, and enable basic services to improve TCP session handling for the mangement interfaces

```
service timestamps debug datetime msec
service timestamps log datetime msec
service tcp-keepalives-in
service tcp-keepalives-out
logging buffered 512000
line vty 0 15
transport input ssh
```

line vty 16 50 transport input ssh

#### **Radius Configuration**

This will create basic settings, to enable radius communications to ISE server

radius server ISE
address ipv4 [RADIUS\_IP] auth-port 1645 acct-port 1646
key [RADIUS\_KEY]
automate-tester username dummy probe-on

aaa group server radius ISE\_GROUP
server name ISE

aaa authentication dot1x ISE group ISE\_GROUP

radius-server dead-criteria time 5 tries 3 radius-server deadtime 5

#### **Optional - Daily Configuration Backup**

For security reasons, you can enable an automated daily configuration backup to remote TFTP server:

```
archive
path tftp://TFTP_IP/lab_configurations/9800-config.conf
time-period 1440
```

## **Wireless Configuration**

This section will cover an example of different WLAN types, covering the most common combinatios of WPA2 with Preshare Key, WPA2 with 802.1x/radius, Central Webauth and Local Webauth. It is not expected that your deployment will have all of these, so you should remove and modify as needed

It is critifcal to set the country command, to ensure the controller marks the confguration as "complete". You should modify the country list to match your deployment location:

```
ap dotll 24ghz cleanair
ap dotll 5ghz cleanair
no ap dotll 5ghz SI
!!Important: replace country list with to match your location
!!These commands are supported from 17.3 and higher
wireless country ES
wireless country US
```

## **Optional - Best Practices**

This will ensure the network is meeting basic best practices:

• Access points have SSH enabled, non-default credentials and syslog, to improve troubleshooting experience. This is using default AP join profile, if adding new entries, you

should apply similar changes to them

Enable device classification, to track client types connected to the network

```
ap profile default-ap-profile
mgmtuser username [AP_ADMIN] password 0 [AP_PASSWORD] secret 0 [AP_SECRET]
ssh
syslog host [AP_SYSLOG]
```

device classifier

#### **Creating WLANs - WPA2-PSK**

Replace the variables with your required settings. This type of WLAN is used mostly for personal networks, simple scenarios or to support IOT devices without 802.1x capabilities

This is optional for most Enterprise scenarios

wlan wlan\_psk 1 [SSID-PSK]
security wpa psk set-key ascii 0 [WLANPSK]
no security wpa akm dot1x
security wpa akm psk
no shutdown

#### Creating WLANs - WPA2-Enterprise

Most common scenario of WPA2 WLAN with Radius authentication. Used on Enterprise environments

wlan wlan\_dot1x 2 [SSID-DOT1X]
security dot1x authentication-list ISE
no shutdown

#### **Creating WLANs - Guest with Local Web Authentication**

Used for simpler Guest access, without ISE guest support

Depending on the version, it is possible to get a warning when creating the first parameter map, please answer yes, to proceed

```
parameter-map type webauth global
yes ! this may not be needed depending on the version
virtual-ip ipv4 192.0.2.1
virtual-ip ipv6 1001::1
aaa authentication login WEBAUTH local
aaa authorization network default local
wlan wlan_webauth 3 [SSID-WEBAUTH]
peer-blocking drop
no security wpa
no security wpa wpa2 ciphers aes
no security wpa akm dot1x
no security ft
no security wpa wpa2
security web-auth
```

security web-auth authentication-list WEBAUTH security web-auth parameter-map global no shu

#### **Creating WLANs - Guest with Central Web Authentication**

Used for ISE guest support

```
aaa authentication network default local
aaa authorization network MACFILTER group ISE_GROUP
aaa accounting identity ISE start-stop group ISE_GROUP
aaa server radius dynamic-author
client [RADIUS_IP] server-key [RADIUS_KEY]
ip access-list extended REDIRECT
10 deny icmp any any
20 deny udp any any eq bootps
30 deny udp any any eq bootpc
40 deny udp any any eq domain
50 deny ip any host [RADIUS_IP]
55 deny ip host [RADIUS_IP] any
60 permit tcp any any eq www
wlan wlan_cwa 5 [SSID-CWA]
mac-filtering MACFILTER
no security wpa
no security wpa wpa2 ciphers aes
no security wpa akm dot1x
no security ft
no security wpa wpa2
no shutdown
!! we will create two policy profiles, to be used later depending if the APs are local or flex
mode
wireless profile policy local_vlanclients_cwa
aaa-override
accounting-list ISE
ipv4 dhcp required
nac
vlan [CLIENT_VLAN]
no shutdown
wireless profile policy policy_flex_cwa
no central association !!Ensure to disable central-assoc for flexconnect APs
no central dhcp
no central switching
aaa-override
accounting-list ISE
ipv4 dhcp required
nac
vlan [CLIENT_VLAN]
no shutdown
```

## **Creating policies for local mode APs**

Local mode APs are those that will be on the same physical location as the Catalyst 9800 controller, normally over the same network.

Now that we have the controller with basic device configuration, and the different WLAN profiles

created, it is time we glue it all together with the policy profiles and apply them through tags to the access points that should broadcast those SSIDs

For more information, check Understand Catalyst 9800 Wireless Controllers Configuration Model

```
wireless profile policy policy_local_clients
description local_vlan
dhcp-tlv-caching
http-tlv-caching
radius-profiling
session-timeout 86400 !!Ensure to not use 0 since 0 means no pmk cache
idle-timeout 300
vlan [CLIENT VLAN]
no shutdown
wireless tag site site_tag_local
description local
wireless tag policy policy_tag_local
description "Tag for APs on local mode"
!! Include here only the WLANs types from previous sections, that you have defined and are
interesting for your organization
!! For guest WLANS (CWA/LWA), it is common to use a different policy profile, to map to a
different VLAN
wlan wlan_psk policy policy_local_clients
wlan wlan_dot1x policy policy policy_local_clients
wlan wlan_webauth policy policy policy_local_clients
wlan wlan_cwa policy policy_local_clients
```

## Creating policies for Flexconnect mode APs

Flexconnect mode Access Points are normally used either when the connection between the controller and the APs is done over a WAN (so there is an increased round trip delay between them), or when for topology reasons, we need the client traffic to be locally switched at the AP port, and not brought through CAPWAP to exit the network at the controller interfaces

The configuration is similar to the local mode, but flagged to be a remote side, with locally switched traffic

```
wireless profile flex flex_profile_native
acl-policy REDIRECT
central-webauth
arp-caching
!! Replace 25 with the VLAN native on your AP L2 topology
native-vlan-id 25
vlan-name [VLAN_NAME]
vlan-id [CLIENT_VLAN]
wireless tag site site_tag_flex
flex-profile flex_profile_native
no local-site
wireless profile policy policy_flex_clients
no central association !!Ensure to disable central-assoc for flexconnect APs
no central dhcp
no central switching
dhcp-tlv-caching
http-tlv-caching
```

```
idle-timeout 300
session-timeout 86400 !!Ensure to not use 0 since 0 means no pmk cache
vlan [CLIENT_VLAN]
no shutdown
wireless tag policy policy_tag_flex
description "Profile for Flex mode APs"
!! Include here only the WLANs types from previous sections, that you have defined and are
interesting for your organization
!! For guest WLANS (CWA/LWA), it is common to use a different policy profile, to map to a
different VLAN
wlan wlan_psk policy policy_flex_clients
wlan wlan_dot1x policy policy_flex_clients
wlan wlan_webauth policy policy_flex_clients
wlan wlan_cwa policy policy_flex_cwa
```

## **Final - Apply tags to Access Points**

As final step, we need to apply the tags we have defined, to each access point. You must replace the Ethernet mac address of each AP, with the one present in your device

!!Tag assignment using static method. Replace mac with your device ap F4DB.E683.74C0 policy-tag policy\_tag\_local site-tag site\_tag\_local

#### How to obtain list of AP mac addresses

You can obtain a list of the currently joined APs, using the command show ap summary

## **Recommended Reading**

- <u>Cisco Catalyst 9800 Series Configuration Best Practices</u>
- Recommended Cisco IOS XE Releases for Catalyst 9800 Wireless LAN Controllers
- Wireless Troubleshooting Tools